## COMO DARSE DE ALTA AL IMSS COMO ESTUDIANTES

El Seguro de Salud para estudiantes es un esquema de aseguramiento médico que otorga el IMSS, de forma gratuita, a los estudiantes de las instituciones públicas de los niveles medio superior, superior y de postgrado.

Bien es cierto que ser estudiante te concede muchos beneficios adicionales, por supuesto, además del acceso a la educación.

Sin embargo, es importante que no te olvides uno prácticamente indispensable: el acceso gratuito a servicios de salud otorgados por el Estado, mejor conocido como seguro facultativo o seguro del IMSS para estudiantes.

Pero ¿sabes qué hacer para darte de alta en el IMSS y disfrutar de este beneficio? Y es que nunca está de más contar con un seguro de cobertura médica.

Si bien no hay límite de edad para disfrutar de este seguro y es para todo estudiante de los niveles mencionados, el único requisito es que los estudiantes no estén afiliados a otro seguro: ISSSTE, PEMEX o el mismo IMSS, ya sea por medio de sus padres o como parte de las prestaciones de la empresa donde laboren.

Cómo darse de alta en el IMSS en línea

Ahora bien, para disfrutar de los beneficios del seguro facultativo es necesario darse de alta en el IMSS. El proceso es muy sencillo, y solo consta de 3 pasos: 1. Obtén tu Número de Seguridad Social (NSS).

Deberás iniciar por localizar tu NNS y entregarlo a la escuela para que te registre como estudiante.

Existen dos formas de localizar tu número de seguridad social:

- La primera de ellas es ingresando a la página de <u>Afíliate al IMSS</u>. Allí deberás elegir la opción 1: *Obtén o localiza tu Número de Seguridad Social (NSS)*. Posteriormente, proporciona tu CURP y un correo electrónico vigente en los espacios señalados. Por último, descarga tu NSS y la tarjeta provisional para acceder a los servicios del IMSS.

- La segunda forma es descargando a tu celular la <u>App IMSS Digital</u>. En ella deberás dirigirte a la opción *Asignación de NSS* y de igual manera, llenarás los campos correspondientes con tu CURP y correo electrónico, para luego descargar tu NSS y tarjeta provisional.

## 2. Verifica que tu escuela te haya inscrito al IMSS

Una vez que tengas tu NSS, en la misma página <u>Afíliate al IMSS</u>, selecciona la opción 2: *Verifica que tu escuela te haya inscrito al IMSS*. Nuevamente, deberás proporcionar tu CURP, correo electrónico y ahora, también, tu NSS. Después de hacerlo, podrás descargar tu Constancia de Vigencia de Derechos. Esta constancia indica si tienes derecho o no al seguro para estudiantes.

## 3. Regístrate en la clínica que te corresponda.

Finalmente, nuevamente en la página de <u>Afíliate al IMSS</u>, pulsa el botón de la opción 3: *Regístrate en la clínica que te corresponda*. En este punto del proceso, deberás proporcionar los datos de tu domicilio: código postal y dirección. Asimismo, elegirás la clínica. Y eso es todo, ya estás dado de alta en el IMSS y puedes acudir a la clínica seleccionada cuando lo desees o necesites.